# **Transcript Request**

- 1. Complete the Transcript Order Form and convert/print it to PDF.
- 2. Log into ECF.

| Required Information Sername * |                   |                     |                  |                         |
|--------------------------------|-------------------|---------------------|------------------|-------------------------|
| assword *                      |                   |                     |                  |                         |
|                                | Login             | Clear               | Cancel           |                         |
| Need                           | an Account?   For | rgot Your Passwor   | d?   Forgot User | name?                   |
| OTICE: This is a restricte     | d government w    | ebsite for official | PACER use only   | . Unauthorized entry is |

3. Select the appropriate case type, Civil or Criminal, for which you would like a transcript.

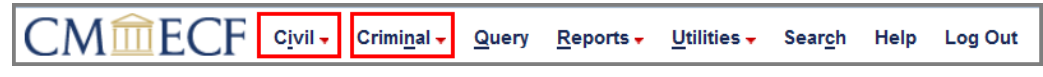

4. Select Other Documents under the Other Filings Category.

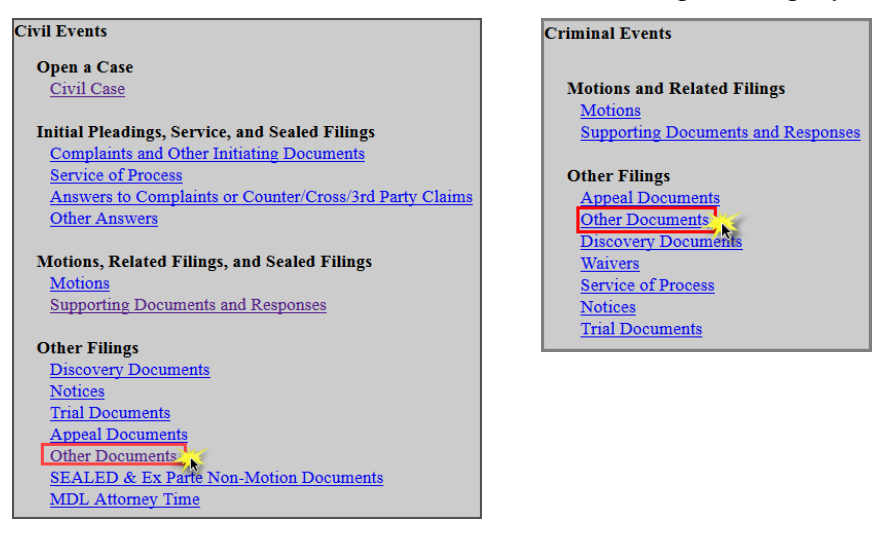

5. Enter the **case number** and click **Find Case**. Select the appropriate case and click Next. In criminal cases, be sure to select the correct defendant(s).

| Other Documents   | Other Documents                                                                                                    |
|-------------------|----------------------------------------------------------------------------------------------------|
| Civil Case Number | Criminal Case Number                                                                                                    |
| 0:15-cv-16        | 0:15-cr-7-3 Hide Case List                                                                                                    |
| Next              | <ul> <li>0:15-cr-00007-DSD-SER USA v. von Schweetz et al e</li> <li>0:15-cr-00007-DSD-SER-2 Taffyta Muttonfudge</li> <li>0:15-cr-00007-DSD-SER-3 Jubileena Bing-Bing</li> <li>0:15-cr-00007-DSD-SER-4 Crumbelina DiCaramello</li> <li>0:15-cr-00007-DSD-SER-5 Rancis Fluggerbutter (closed 10/16/2015)</li> </ul> |
|                   | Next                                                                                                    |

### 6. Click Next.

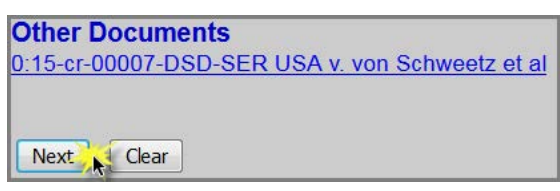

7. Select Transcript Request as the Event and select the filer.

|                                                                                                    |   |                    | Select the filer.                                                                                                    |
|----------------------------------------------------------------------------------------------------|---|--------------------|----------------------------------------------------------------------------------------------------|
| Available Events (click to select an event)                                                                                                    |   | Selected Event     |                                                                                                    |
| SSA Administrative Record (Supplemental)<br>Satisfaction of Judgment<br>Settlement Agreement<br>Special Master Report<br>Statement of Case<br>Statement of Redaction<br>Status Report<br>Stipulation<br>Stipulation of Dismissal<br>Suggestion of Dahruptcy<br>Suggestion of Death<br>Supplement | * | Transcript Request | Select the Party:<br>Bing-Bing, Jubileena [pla]<br>Fluggerbutter, Rancis [dft]<br>Space Invaders [dft]<br>Superior Edge, Inc. [dft]<br>Wily Wonka Chocolate Factory [dft] |
| Transcript Request                                                                                                    | E |                    |                                                                                                    |
| Transcript Request Change by Attorney<br>Transcription/Copy Request (Digital Recording)                                                                                                    |   |                    | Next Clear New Filer                                                                                                    |

8. For <u>criminal cases only</u>, confirm the correct defendant(s) have been selected. SKIP this step for civil cases.

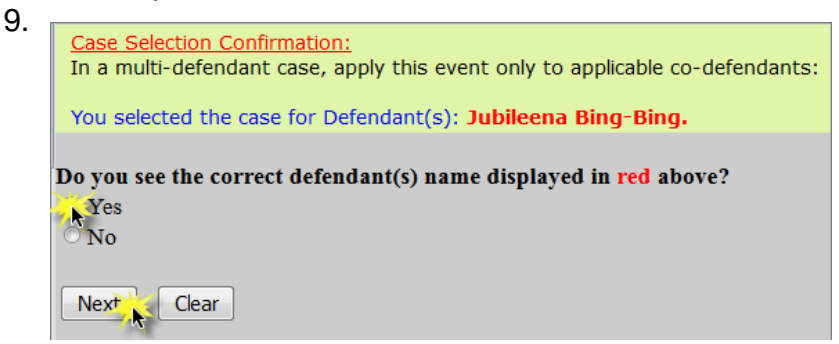

- 10. Read the Filing Tip and click Next.
- 11. Select the type of request and click Next.

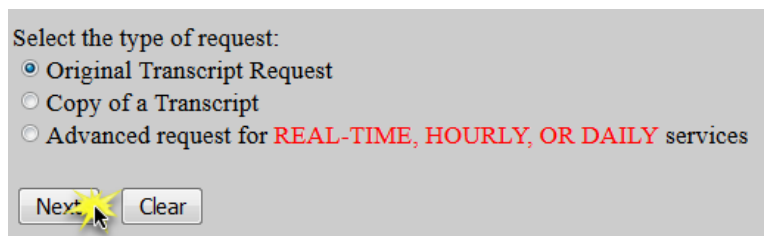

### **Original Transcript Request:**

a. Click **Browse** to attach the completed **Transcript Order Form** as the Main Document and click **Next**.

| ECF Filing Tips<br>Attach the <u>Transcript Order forr</u>      | <u>n</u> as the main document. |             |  |
|-----------------------------------------------------------------|--------------------------------|-------------|--|
| Select the PDF document and any atta<br>Main Document<br>Browse | achments.                      |             |  |
| Attachments                                                     | Category                       | Description |  |
| 1. Browse No file selected.                                     |                                | •           |  |
| Next                                                            |                                |             |  |

b. **ECF Restriction Notice**: This will be filed as a PUBLIC entry and a COURT-ONLY document. Click **Next**.

| Other I         | Documents                                                                                                    |
|-----------------|----------------------------------------------------------------------------------------------------|
| <u>):15-cr-</u> | 00007-DSD-SER USA v. von Schweetz et al                                                                                                    |
| ECF R           | <u>estriction Notice:</u>                                                                                                    |
| т               | his will be filed as a PUBLIC entry and a COURT-ONLY document.                                                                                                    |
| A<br>W          | Il parties will have access to the entry and will be noticed. Only the court will have access to the document. The entr<br>ill be available on the public docket. |
| Nex             | Clear                                                                                                    |

c. Select the **Minute Entry** for the hearing you are requesting a transcript of.

| Select the appropriate event(s) to which your event relates:                                                                                                    |
|----------------------------------------------------------------------------------------------------|
| 02/17/2016 <u>56</u> Minute Entry for proceedings held before Magistrate Judge Hildy Bowbeer:<br>granting <u>42</u> Motion for Discovery; Motion Hearing held on 2/17/2016 re <u>42</u><br>MOTION for Discovery filed by Monsanto Company. (KMM) |
| 12/07/2016 <u>81</u> Minute Entry for proceedings held before Magistrate Judge Hildy Bowbeer:<br>Status Conference held on 12/7/2016. (LEG)                                                                                                    |
| Next Clear                                                                                                    |

d. Use the drop down arrow to select the court reporter(s) and click **Next**.

| Reporter/Transcriber Name 1:    | Select at least one Court Rep | orter |
|---------------------------------|-------------------------------|-------|
| If applicable, select up to two | other court reporters.        |       |
| Reporter/Transcriber Name 2:    | •                             |       |
| Reporter/Transcriber Name 3:    | •                             |       |
| Next Clear                      |                               |       |

e. Select the **delivery type** and click **Next**.

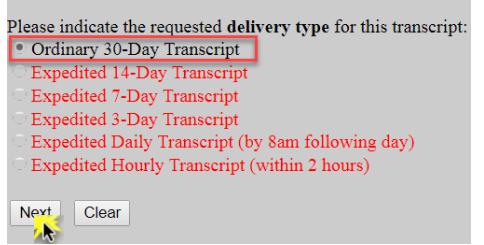

- f. Click Next.
- g. Ensure all information is accurate and click **Next** to finalize the request.

| Docket Text: Final Text                                                                                                    |
|----------------------------------------------------------------------------------------------------|
| TRANSCRIPT REQUEST by Superior Edge, Inc. for a 30-Day Transcript of [81] Status Conference to Court Reporter<br>Jeanne Anderson. (ngattycq, MND-TEST)                               |
| Attention!! Pressing the NEXT button on this screen commits this transaction. You will have no further opportunity to modify this transaction if you continue.<br>Have you redacted? |
| Source Document Path (for confirmation only):<br>000 ECF Test Document.pdf pages: 1                                                                                                  |
| Next                                                                                                    |

h. A Notice of Electronic Filing screen will appear to confirm the request was successful.

|                                            | U.S. District Court                                                                                                    |
|--------------------------------------------|----------------------------------------------------------------------------------------------------|
|                                            | U.S. District of Minnesota                                                                                                    |
| Notice of Electro                          | onic Filing                                                                                                    |
| The following trans                        | saction was entered by ngattycq, MND-TEST on 4/12/2017 at 11:45 AM CDT and filed on 4/12/2017                                 |
| Case Name:                                 | Superior Edge, Inc. v. Monsanto Company                                                                                       |
| Case Number:                               | 0:15-cv-00016-JRT-HB                                                                                                    |
| Filer:                                     | Superior Edge, Inc.                                                                                                    |
| Document Numbe                             | r: <u>106</u>                                                                                                    |
| Docket Text:<br>TRANSCRIPT RE<br>MND-TEST) | EQUEST by Superior Edge, Inc. for a 30-Day Transcript of [81] Status Conference to Court Reporter Jeanne Anderson. (ngattycq, |

## Copy of a Transcript:

a. Click **Browse** to attach the completed **Transcript Order Form** as the Main Document and click **Next**.

| <u>ECF Filing Tips</u>              |                         |             |  |
|-------------------------------------|-------------------------|-------------|--|
| Attach the Transcript Order for     | m as the main document. |             |  |
| Select the PDF document and any att | achments.               |             |  |
| Main Document<br>Browse             |                         |             |  |
| Attachments                         | Category                | Description |  |
| 1. Browse No file selected.         |                         | •           |  |
| Next                                |                         |             |  |

b. **ECF Restriction Notice**: This will be filed as a PUBLIC entry and a COURT-ONLY document. Click **Next**.

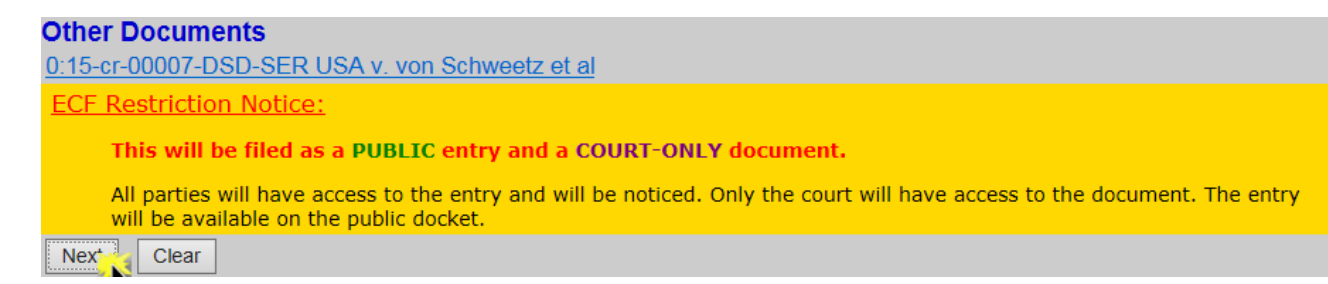

c. Select whether or not a transcript has already been filed on the docket and click **Next**.

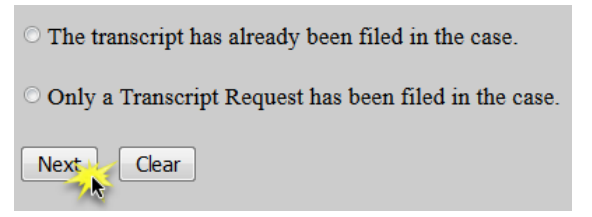

i. If the transcript has already been filed, select the desired **transcript** and click **Next**.

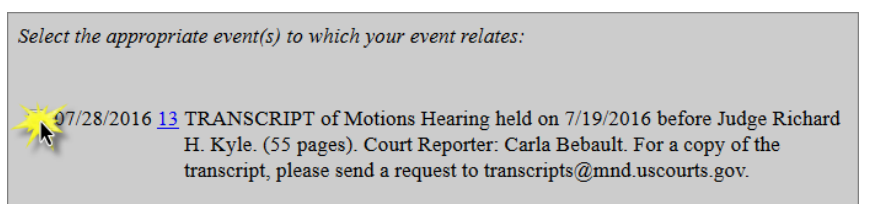

ii. If the transcript has not yet been filed, select the **Minute Entry** for the hearing you are requesting a transcript of and click **Next**.

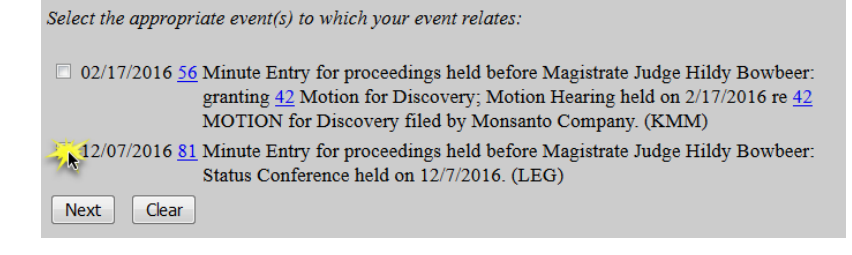

d. Use the drop down arrow to select the court reporter(s) and click **Next**.

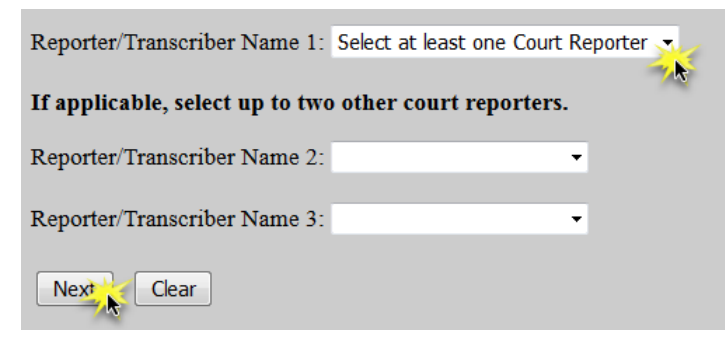

e. Click Next.

f. Ensure all information is accurate and click **Next** to finalize the request.

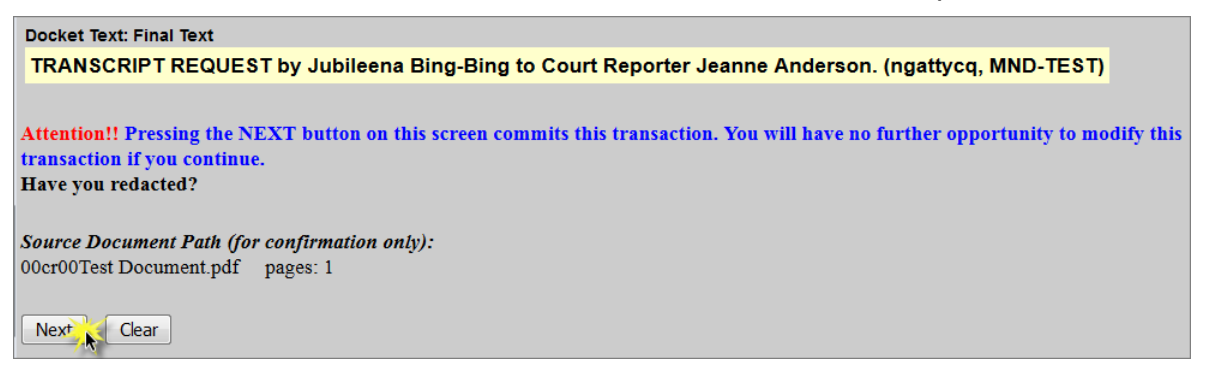

g. A Notice of Electronic Filing screen will appear to confirm the request was successful.

|                              | U.S. District Court                                                                          |
|------------------------------|----------------------------------------------------------------------------------------------|
|                              | U.S. District of Minnesota                                                                   |
| Notice of Electro            | onic Filing                                                                                  |
| The following tran           | saction was entered by ngattycq, MND-TEST on 12/8/2016 at 3:33 PM CST and filed on 12/8/2016 |
| Case Name:                   | Superior Edge, Inc. v. Monsanto Company                                                      |
| Case Number:                 | 0:15-cv-00016-JRT-HB                                                                         |
| Filer:                       | Superior Edge, Inc.                                                                          |
| Document Numb                | er: <u>90</u>                                                                                |
| Docket Text:<br>TRANSCRIPT R | EQUEST by Superior Edge, Inc. to Court Reporter Jeanne Anderson. (ngattycq, MND-TEST)        |

#### Advanced Request for Real-time, Hourly, or Daily Services:

a. Click **Browse** to attach the completed **Transcript Order Form** as the Main Document and click **Next**.

| and a start of the start of the |                       |             |  |
|----------------------------------------------------------------------------------------------------|-----------------------|-------------|--|
| Attach the Transcript Order form                                                                                                    | as the main document. |             |  |
| Select the PDF document and any atta                                                                                                    | chments.              |             |  |
| Tala Deserves                                                                                                    |                       |             |  |
| Main Document                                                                                                    |                       |             |  |
| Browse                                                                                                    |                       |             |  |
|                                                                                                    |                       |             |  |
|                                                                                                    |                       |             |  |
| Attachments                                                                                                    | Category              | Description |  |
| Attachments                                                                                                    | Category              | Description |  |

b. **ECF Restriction Notice**: This will be filed as a PUBLIC entry and a COURT-ONLY document. Click **Next**.

| Other Documents                                                                                                    |
|----------------------------------------------------------------------------------------------------|
| 0:15-cr-00007-DSD-SER USA v. von Schweetz et al                                                                                                    |
| ECF Restriction Notice:                                                                                                    |
| This will be filed as a PUBLIC entry and a COURT-ONLY document.                                                                                                   |
| All parties will have access to the entry and will be noticed. Only the court will have access to the document. The entry will be available on the public docket. |
| Nex                                                                                                    |

c. Select the type of advanced service(s) requested and click Next.

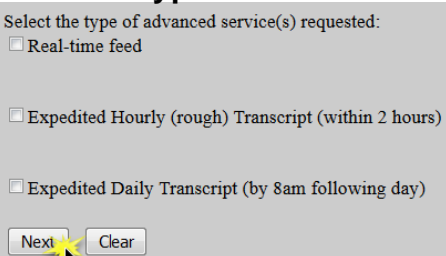

d. Use the drop down arrow to select the court reporter(s) and click Next.

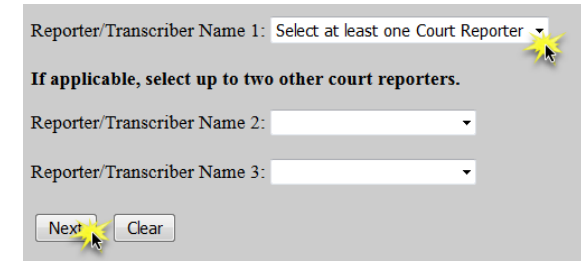

- e. Click Next.
- f. Ensure all information is accurate and click **Next** to finalize the request.

| Docket Text: Final Text                                                                                                    |
|----------------------------------------------------------------------------------------------------|
| EXPEDITED DAILY TRANSCRIPT SERVICES REQUEST by Superior Edge, Inc. to Court Reporter Jeanne Anderson.<br>(ngattycq, MND-TEST)     |
|                                                                                                    |
| Attention!! Pressing the NEXT button on this screen commits this transaction. You will have no further opportunity to modify this |
| transaction if you continue.                                                                                                    |
| Have you redacted?                                                                                                    |
| Source Desument Dath (for confirmation only).                                                                                     |
| 000 ECF Test Document pdf pages: 1                                                                                                |
| r r r r                                                                                                    |
| Next Clear                                                                                                    |
|                                                                                                    |

g. A Notice of Electronic Filing screen will appear to confirm the request was successful.

|                                                                                                    | U.S. District Court                                                                                          |
|----------------------------------------------------------------------------------------------------|----------------------------------------------------------------------------------------------------|
|                                                                                                    | U.S. District of Minnesota                                                                                   |
| Notice of Electronic Filing                                                                                     |                                                                                                    |
| The following transaction was entered by ngattycq, MND-TEST on 4/12/2017 at 12:13 PM CDT and filed on 4/12/2017 |                                                                                                    |
| Case Name:                                                                                                    | Superior Edge, Inc. v. Monsanto Company                                                                      |
| Case Number:                                                                                                    | 0:15-cv-00016-JRT-HB                                                                                         |
| Filer:                                                                                                    | Superior Edge, Inc.                                                                                          |
| Document Number: 107                                                                                            |                                                                                                    |
| Docket Text:<br>EXPEDITED DAIL                                                                                  | Y TRANSCRIPT SERVICES REQUEST by Superior Edge, Inc. to Court Reporter Jeanne Anderson, (ngattycg, MND-TEST) |